## STEP-BY-STEP INSTRUCTIONS ON HOW TO BOOK A TABLE:

 From the website click the red "Rent a Table Button" then either <u>"sign in" or "Create an</u> <u>Account".</u>

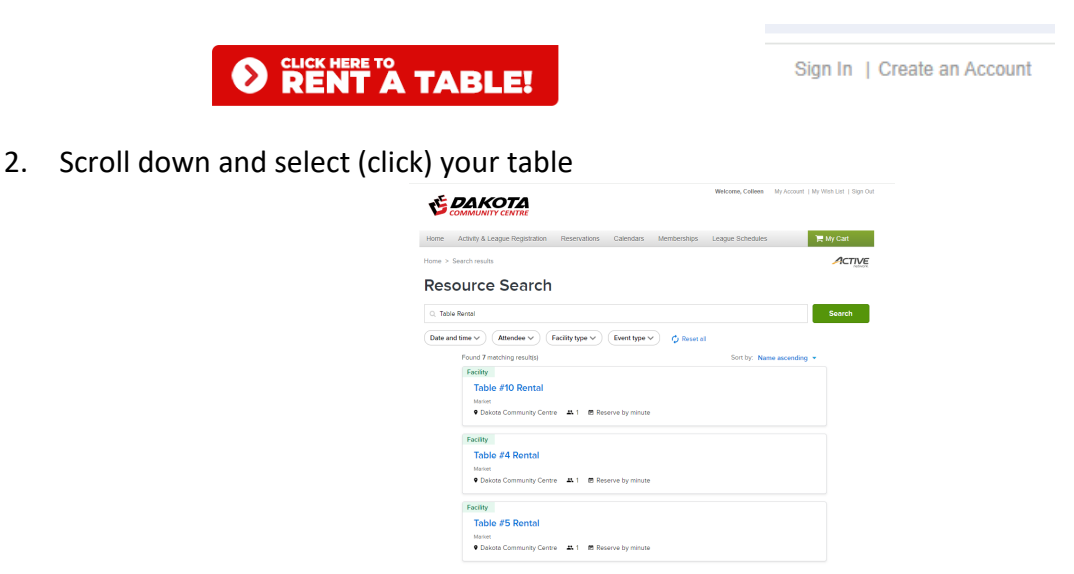

3. You will see below, I selected Table 4. It gives you some details in the Description & also lists the Reservation Rules. Note you can select multiple dates for this one table, but if a date is already booked for the table for a specific day it will indicate it is not available. You can book as many dates as you can for this one table, add to your cart, then go back, and select a different table for the date you wanted and add it to your cart. Scroll through the calendar by clicking the arrows around the date and then click into the box for the day you want to reserve a table.

| Table #4 Re                                                                                            | ntal                                                                             |                                                        |                                  |                                   | Who are you reserving for? |
|----------------------------------------------------------------------------------------------------|----------------------------------------------------------------------------------|--------------------------------------------------------|----------------------------------|-----------------------------------|----------------------------|
| Market                                                                                                 |                                                                                  |                                                        |                                  |                                   | Colleen Mahon              |
| 🗶 Maximum: 1 attendees                                                                                 | <ul> <li>Dakota Commi<br/>1188 Dakota Stree<br/>Winnipeg, MB, R</li> </ul>       | unity Centre<br>et<br>2N 3H4                           |                                  |                                   | Number of attendees        |
| <b>L</b> (204) 254-1010                                                                                | <b>.</b>                                                                         |                                                        |                                  |                                   | Maximum: 1 attendees       |
| Description: Every table rental<br>or inappropriate items are to b<br>is available on the website's "N | includes an 8' Table. Th<br>e sold - only family frien<br>1arket" page. NON-REFU | is table also inclu<br>dly items. Full "Ta<br>JNDABLE. | ides power. N<br>able Rental Inf | O consumables<br>formation" sheet | Date<br>When?<br>Proceed   |
| <ol> <li>Current facility reserve by the serve advance.</li> </ol>                                     | minute.<br>vations at least 2 day(s) i                                           | n advance but n                                        | ot more than 1                   | 82 day(s) in                      |                            |
| <ol> <li>Non-residents can make re<br/>advance</li> </ol>                                              | eservations at least 2 da                                                        | y(s) in advance b                                      | ut not more th                   | nan 182 day(s) in                 |                            |
| davance.                                                                                               |                                                                                  |                                                        |                                  |                                   |                            |
| Facility openings                                                                                      | calendar                                                                         |                                                        | Today <                          | Feb 2024 📏 🔇                      |                            |
| S M                                                                                                    | т w                                                                              | т                                                      | F                                | S                                 |                            |
|                                                                                                    |                                                                                  |                                                        |                                  |                                   |                            |

## 4. I selected March 9 – see how the box goes to a dark blue then click over the green apply button

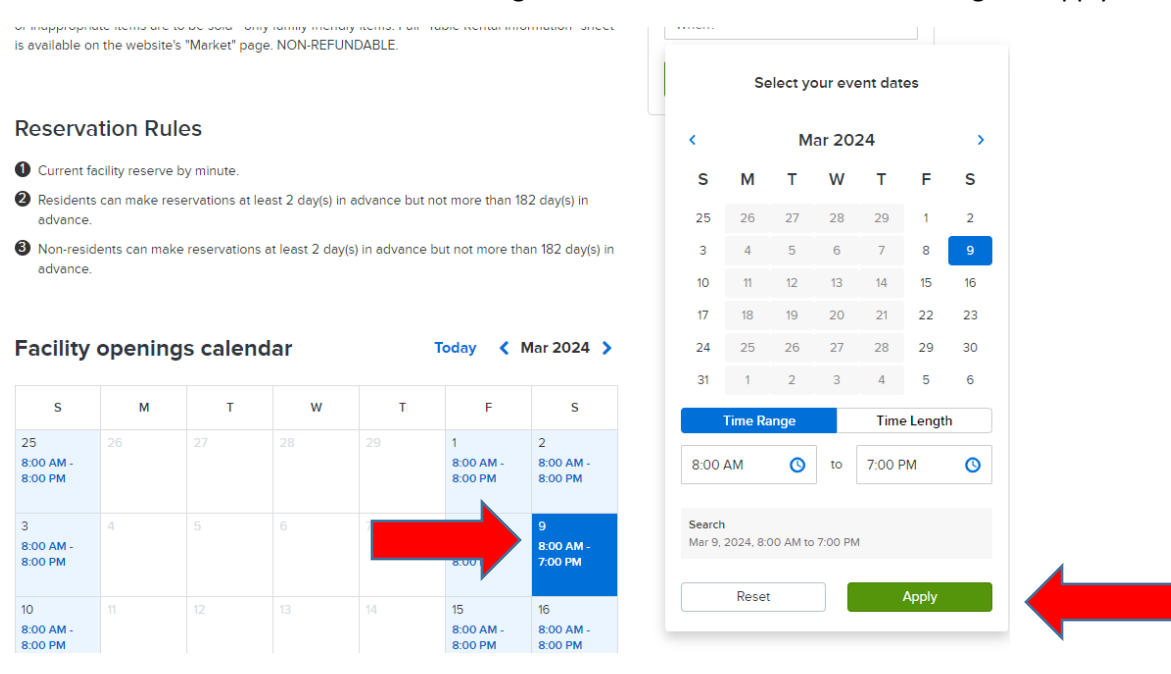

5. After you add one date will show here, then press +Add new date and time for another date selection

| Colleen Mahon                                | _ |
|----------------------------------------------|---|
|                                              | • |
| Number of attendees                          |   |
| <b>9</b> 1                                   | Ð |
| Maximum: 1 attendees                         |   |
| Date                                         |   |
| Mar 9, 2024, 8:00 AM to 7:00 PM<br>Available | × |
| + Add new date and time                      |   |
|                                              |   |
|                                              |   |

6. It only allows you to add two dates at a time so press "green Proceed" then keep adding if you have more dates – below is the warning box asking you to "Add those to your cart"

O You already selected two groups of date to reserve. If you want to add new date and time, x please remove one group first or add those to reservation form and come back to add more dates.

7. Before you can add to your cart, you fill in the Event Name – which is your business name or just repeat your name again if you don't have a business name and the event type is Table Renal. Then if you want to add another day click blue +Add a booking. If you are done click the green "add to cart"

| Reservation form                   |     |               |       | Loveable Creat  | ons                    |
|------------------------------------|-----|---------------|-------|-----------------|------------------------|
| Required fields are marked *       |     |               |       | Table #4 Rental | 2 bookings<br>\$100.00 |
| Event details                      |     |               |       |                 |                        |
| Who are you reserving for? *       |     |               |       | Fee summary     |                        |
| Colleen Mahon                      |     |               | •     | Subtotal<br>Tax | \$100.00<br>\$5.00     |
| Event name *                       |     |               |       | Total           | \$105.00               |
| Loveable Creations                 |     |               |       | Add to          | cart                   |
| Event type * 0                     |     |               |       |                 |                        |
| Table Rental                       |     |               | •     | Add another     | resource               |
|                                    |     |               |       |                 |                        |
| Booking information                | Ren | nove all reso | urces |                 |                        |
| Table #4 Rental                    |     |               | 8     |                 |                        |
| Sat Mar 9, 2024 8:00 AM - 7:00 PM  |     | 1 🕀           | 8     |                 |                        |
| Fri Mar 22, 2024 8:00 AM - 8:00 PM |     | 1 🗉           | 8     |                 |                        |
|                                    |     |               |       |                 |                        |

8. Then click "Check out" that takes you to the payment

## **Shopping Cart**

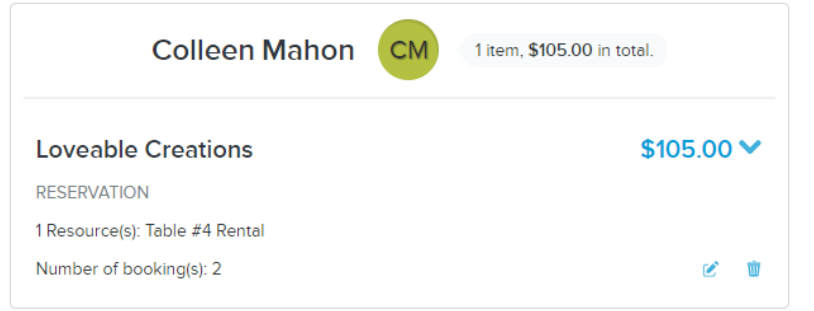

| Check out     |          |
|---------------|----------|
| Due Now       | \$105.00 |
| Taxes         | \$5.00   |
| Subtotal      | \$100.00 |
| Order Summary |          |

network

9. Pay with your credit card information.